#### Das Buchen eines Tickets im neuen Ticket-Shop Schritt für Schritt

- 1. Öffnen Sie die Homepage des Schlosstheaters unter www.schlosstheater-fulda.de
- 2. Klicken Sie auf das Feld "Spielplan 2018/19"

Startseite > Kultur & Freizeit > Schlosstheater Fulda

# SCHLOSSTHEATER FULDA

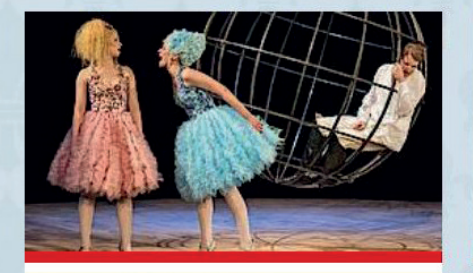

SPIELPLAN 2018/19

Ob klassische Werke, moderne Inszenierungen, große Orchester oder herausragende Solisten: Das vielfältige Programm des Schlosstheaters bietet für jedes Alter und jeden Geschmack eine große Auswahl. Sehen Sie selbst!

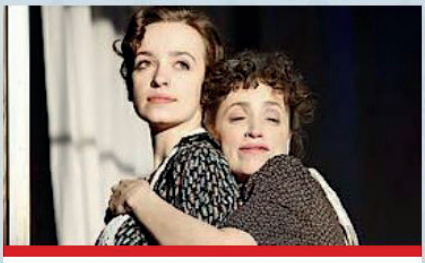

#### AKTUELLES

Hier finden Sie aktuelle Informationen zu Veranstaltungen, Programmänderungen und neuen Angeboten.

weiterlesen

#### Außerdem: The piekt: "\

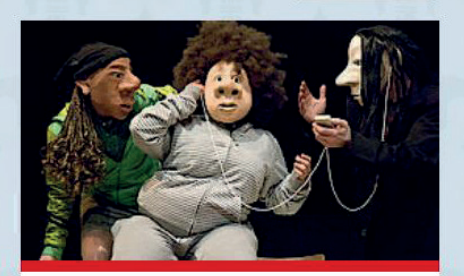

TURSTADT

ULDA SCHLOSS

THEATER

Vorlesen 🔪 🕨

weiterlesen

#### JUNGES THEATER / JUNGES KONZERT

Schüler, Azubis und Studenten aufgepasst: Ihr könnt für nur 9 € ins Theater! Unsere Tipps findet ihr hier:

# 3. Wählen Sie eine Veranstaltung aus und klicken Sie auf "TICKETS"

GO EAST! - DI, 25. SEPTEMBER 2018 - 20 UHR IM FÜRSTENSAAL

#### Klavierduo Gülru Ensari & Herbert Schuch

weiterlesen

Johannes Brahms (1833 – 1897) Walzer op. 39 in Kombination mit Paul Hindemith (1895 – 1963) 8 Walzer op. 6 Drei wunderschöne Mädchen im Schwarzwald Wolfgang Amadeus Mozart (1756 – 1791) Sonate C-Dur KV 521 Özkan Manav (\* 1967) Iki anadolu ezgisi (2 anatolische Melodien, Herbert Schuch und Gülru Ensari gewidmet) Spieldauer: ca. 90 Minuten inkl. Pause

Konzert-Abo & Freiverkauf

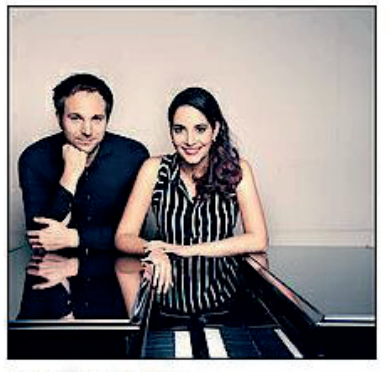

© Felix Broede

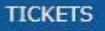

## 4. Nun öffnet sich der Online-Shop mit dem Saalplan:

| < Zurück                                 |                                                       | Go East!                                               |                               |            |  |
|------------------------------------------|-------------------------------------------------------|--------------------------------------------------------|-------------------------------|------------|--|
| Gülru Ensari &                           |                                                       |                                                        |                               |            |  |
| Herbert Schuch                           |                                                       |                                                        |                               |            |  |
| Di. 25.09.2018                           | 3 20:00                                               | Fürstensaal                                            |                               |            |  |
| Klavierduo Gülru Ensari & Herbert Schu   | ch                                                    |                                                        |                               |            |  |
| Nerke von Brahms, Hindemith, Mozart,     | Strawinski und Özkan Manav                            |                                                        |                               |            |  |
| Wenn sich eine der erfolgreichsten junge | en türkischen Pianistinnen mit einem der interessante | sten deutschen Musiker zusammentut, ist ein fasziniere | ndes Klavierduo das Ergebnis. | mehr       |  |
|                                          |                                                       |                                                        | ~                             |            |  |
| Preise                                   |                                                       |                                                        | Parkett Reih<br>Rechts 9      | e Platz ×  |  |
| Platzgruppe 1                            |                                                       |                                                        |                               |            |  |
| 25,00 €                                  |                                                       |                                                        | Normalpreis 23,00 €           | $\sim$     |  |
| Platzgruppe 2                            |                                                       |                                                        |                               |            |  |
| 23,00 €                                  | Fürstens                                              | al                                                     | 1 Karte                       | 23,00      |  |
| Platzaruppo 2                            | Podium                                                |                                                        |                               |            |  |
| 20,00 €                                  | ; 000000000                                           | 0000000000                                             | In den Ware                   | enkord     |  |
|                                          | 3 0000000000000000000000000000000000000               | 00000000000000                                         |                               |            |  |
| Platzgruppe 4<br>18 00 €                 |                                                       |                                                        | Zur Bestplatz                 | buchung    |  |
| 10,00 €                                  |                                                       |                                                        |                               | N S ROUSER |  |
|                                          | * <b>**</b> ***************                           | ŏŏŏŏŏŏŏŏŏŏŏ*                                           |                               |            |  |
|                                          |                                                       | 000000000000000000000000000000000000000                |                               |            |  |
|                                          |                                                       |                                                        |                               |            |  |
|                                          |                                                       |                                                        |                               |            |  |
|                                          | <sup>14</sup> 0000000000000000                        | 000000000014                                           |                               |            |  |

Sie haben nun mehrere Möglichkeiten, um Ihren Platz zu wählen: Wählen Sie entweder direkt einen Platz durch Anklicken eines bunten Sitzes

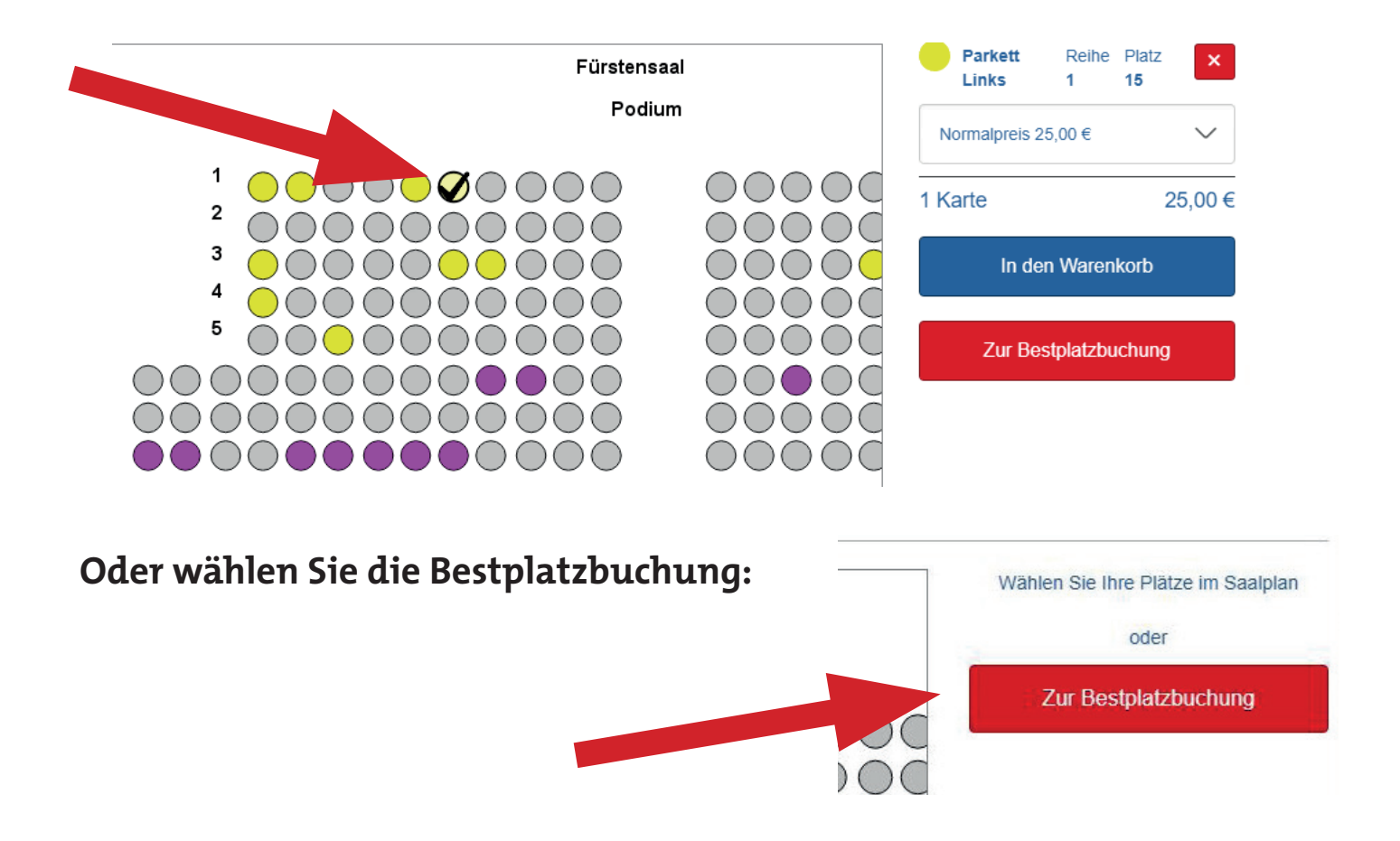

5. Wenn Sie Ihren Platz / Ihre Plätze ausgesucht haben, müssen Sie die Preiskategorie auswählen.

| Parkett<br>Rechts | Reihe<br>9 | Platz<br>182 | ×      |
|-------------------|------------|--------------|--------|
| Normalpreis 2     | 3,00€      |              | $\sim$ |
| Normalpreis       | 23,00€     |              |        |
| Schwerbehin       | dert 16,10 | )€           |        |
| Schüler / Stu     | denten 9,0 | 90€          |        |
| Wahlabo 19,0      | € 00       |              |        |
| Wahlabo Sch       | werbehin   | dert 13,3    | 0€     |

6. Ist der Platz zum richtigen Preis gewählt, legen Sie die Karte in den Warenkorb.

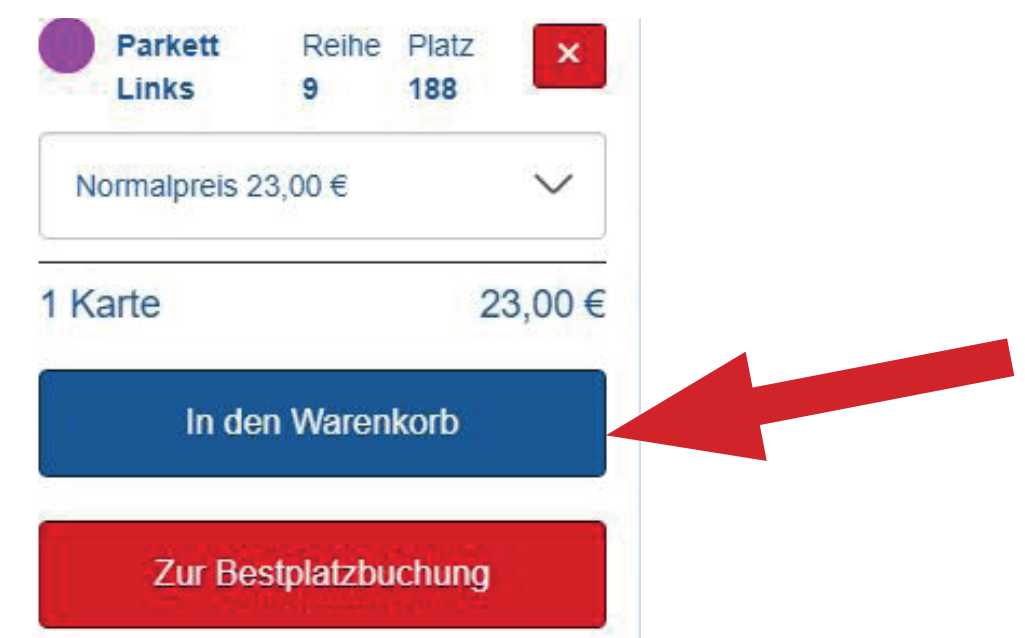

Danach können Sie weitere Tickets buchen oder direkt in den Warenkorb gehen und die Tickets bezahlen.

#### 7. WARENKORB

Im Warenkorb sehen Sie die ausgewählten Veranstaltungen, die Plätze und den Preis.

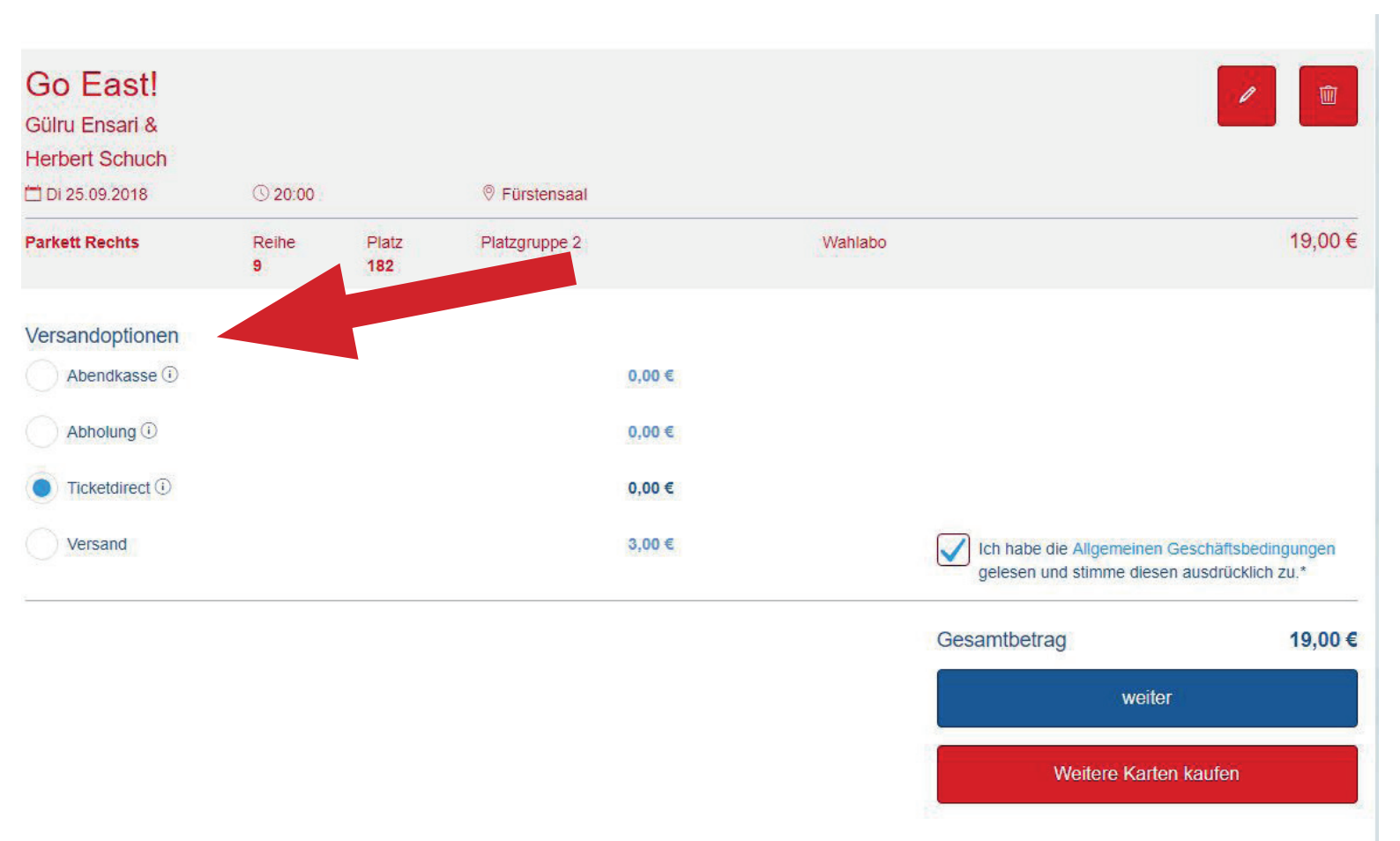

## Sie müssen nun die "Versandoption" wählen:

• Abendkasse:

Sie zahlen das Ticket und wir hinterlegen es Ihnen an der Abendkasse.

- **Abholung:** Sie zahlen das Ticket und wir hinterlegen es Ihnen im Ticketshop.
  - Ticketdirect:

Drucken Sie sich Ihr Ticket bequem zuhause aus!

• Versand:

Gegen eine Pauschale von 3,00 € senden wir Ihnen Ihr Ticket nachhause.

#### Wenn Sie die Allgemeinen Geschäftsbedingungen akzeptiert haben, können Sie den Kaufvorgang fortsetzen.

#### 8. ANMELDUNG

Nun müssen Sie sich anmelden bzw. neu registrieren.

| ırück               | Anmeldung                     |  |  |  |
|---------------------|-------------------------------|--|--|--|
| Bereits Kunde?      | Neu hier?                     |  |  |  |
| E-Mail              | Neu registrieren              |  |  |  |
| Passwort            | Mit der Kundennummer anmelden |  |  |  |
| Passwort vergessen? |                               |  |  |  |
| Anmelden            |                               |  |  |  |

Haben Sie bereits eine Kundennummer, können Sie sich auch mit dieser anmelden.

## 9. PRÜFUNG UND ZAHLUNG

Sie können via **VISA** oder **Mastercard** zahlen. Bitte kreuzen Sie das entsprechende an.

Sie können alternativ Ihren Wahlabo-Code eingeben.

(12-stellige Zahlenfolge unter dem Strichcode Ihrer Wahlabo-Karte)

Hinweis: Bei mehreren Tickets eines Wahlabos öffnen sich nach der Eingabe automatisch neue Felder für die Codes.

## Prüfung und Zahlung

| Ihre Karten sind <b>14 Minuten</b> für Sie reserviert.<br>Versandadresse<br>Anja Lauenroth<br>Schlossstraße 1<br>36037 Fulda<br>Deutschland |   |  |  |
|----------------------------------------------------------------------------------------------------|---|--|--|
| Gutscheine<br>Gutscheincode                                                                                                    | Đ |  |  |
| Zahlung<br>VISA                                                                                                    |   |  |  |
| Mastercard                                                                                                    |   |  |  |

## 9. PRÜFUNG UND ZAHLUNG

Hinweis zum Gutschein-Code: Ist Ihr Gutschein-Code richtig, wird "-19,00 €" angezeigt.

Ihre Karten sind 24 Minuten für Sie reserviert.

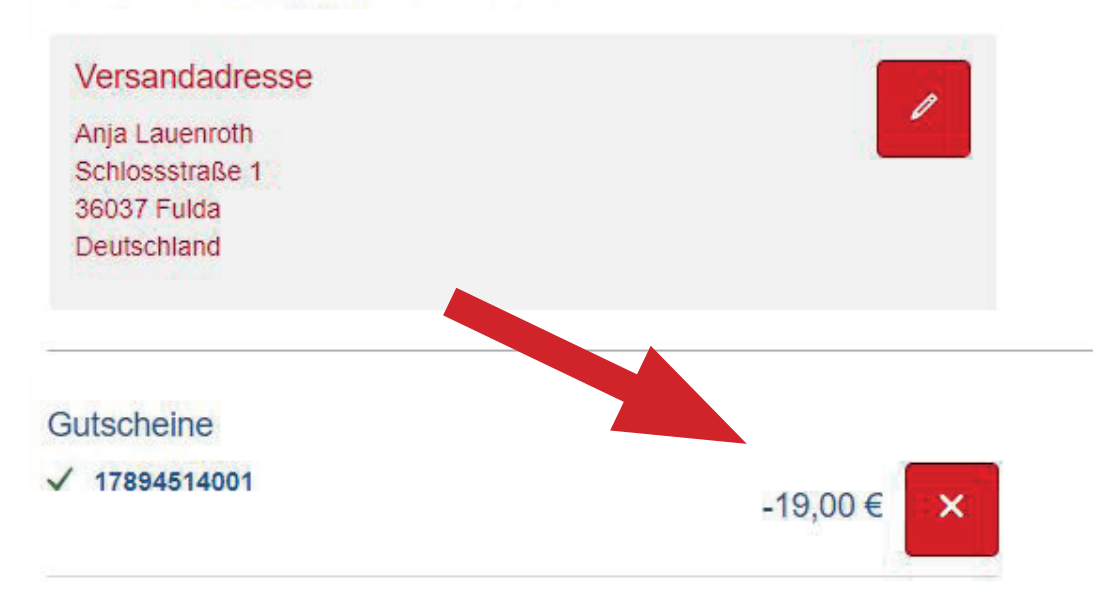

## 9. PRÜFUNG UND ZAHLUNG

Wenn bei "Zahlbetrag" die richtige Summe steht, haben Sie alles richtig gemacht und können den Kauf abschließen.

Wenn Sie auf **"Jetzt kaufen"** gehen, öffnet sich eine Seite, auf der Sie die Daten Ihrer Kreditkarte eingeben können.

Sie erhalten im Anschluss eine Bestätigungsmail.

(Dies kann bis zu 15 Minuten dauern.)

| Warenkorb                                    |                |              |               |         |                                     | 1       |
|----------------------------------------------|----------------|--------------|---------------|---------|-------------------------------------|---------|
| Go East!<br>Gülru Ensari &<br>Herbert Schuch | <u>③</u> 20:00 |              | Fürstensaal   |         |                                     |         |
| Parkett Rechts                               | Reihe<br>9     | Platz<br>182 | Platzgruppe 2 | Wahlabo |                                     | 19,00 € |
|                                              |                |              |               |         | Ticketdirect                        | 0,00€   |
|                                              |                |              |               |         | Gesamtbetrag<br>(inklusive MwSt.)   | 19,00€  |
|                                              |                |              |               |         | Gutscheine                          | -19,00€ |
|                                              |                |              |               |         | Zahlungsbetrag<br>(inklusive MwSt.) | 0,00€   |
|                                              |                |              |               |         | Jetzt kauf                          | ən      |

#### Bei weiteren Fragen rufen Sie gerne bei uns an: 0661 102 1483. Viel Spaß beim Einkaufen!